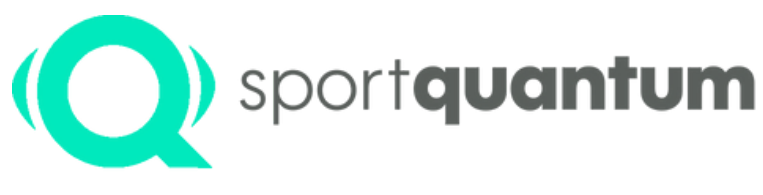

#interactivetargets

## Schnellstart **SQ Fire** Anleitung

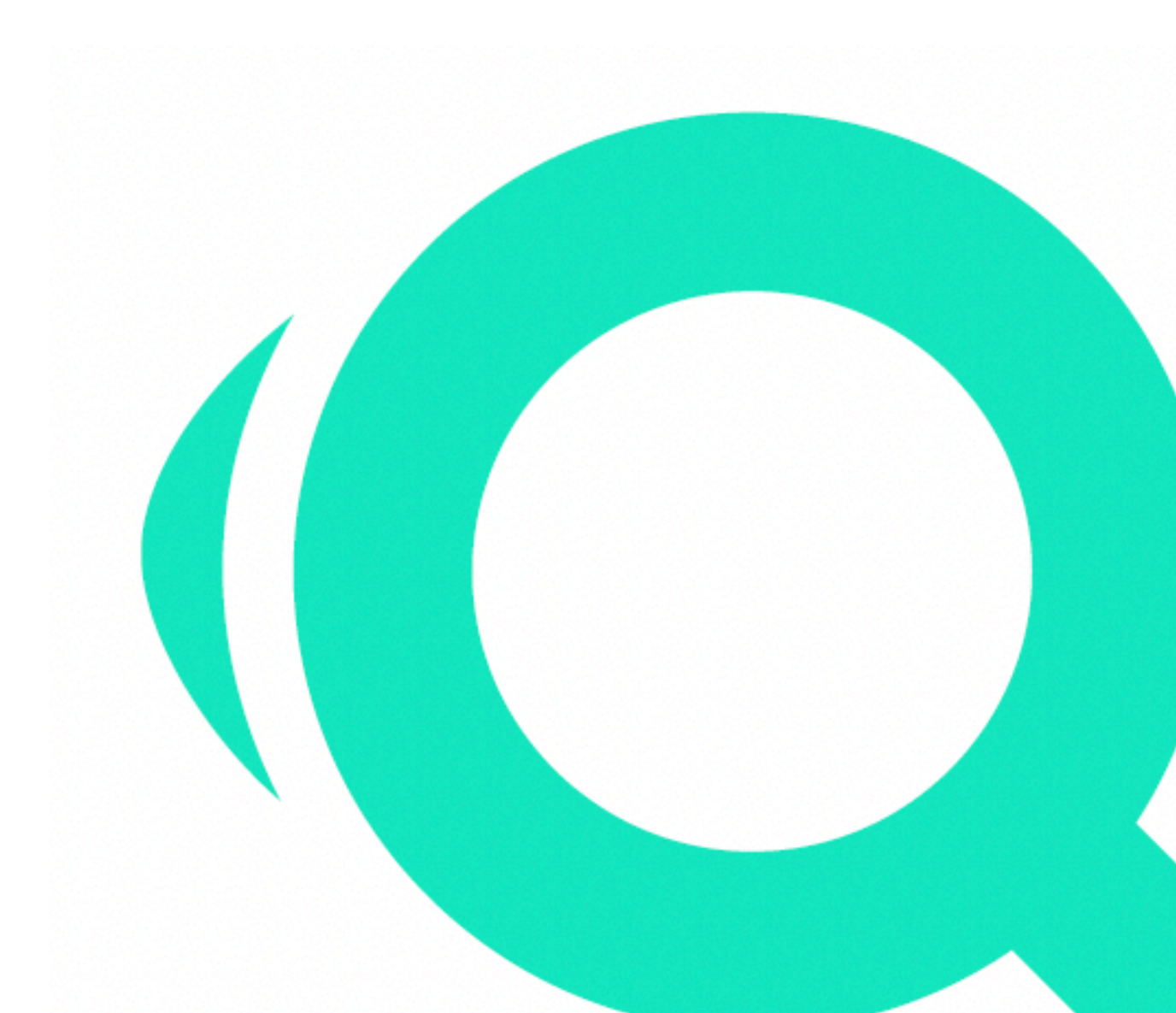

SQ Fire / App v2.2.1 DE

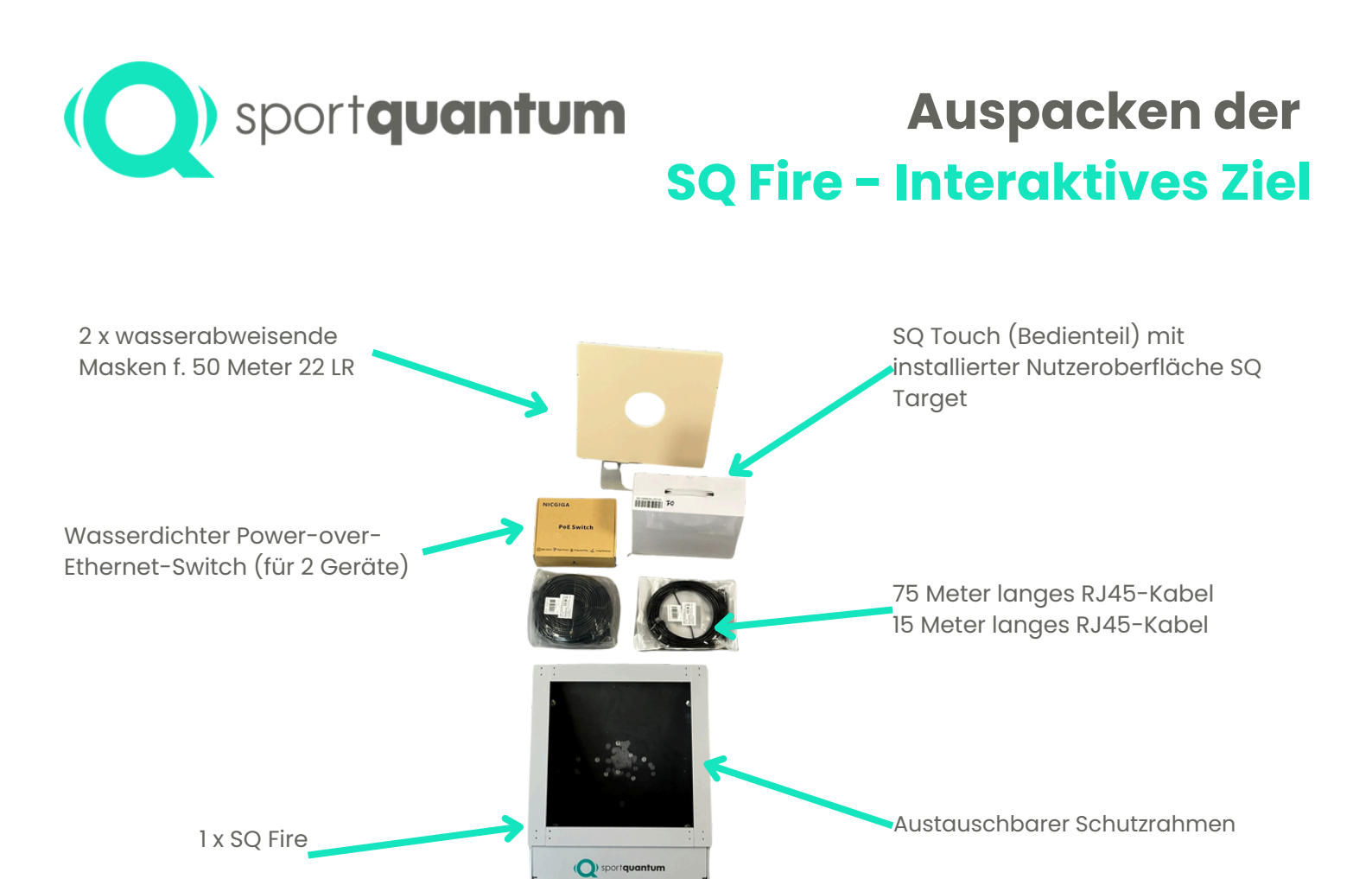

#### Qualitätsprüfung

Ihre Scheibe wird mit beschossen geliefert (Qualitätsnachweis: jede Scheibe wird unter realen Bedingungen getestet).

#### Zielhandhabung

Wie auf dem untenstehenden Foto zu sehen ist, hat das Ziel zwei leicht zugängliche Tragegriffe für den Transport.

#### Versandkarton

Bitte bewahren Sie die Originalverpackung während der gesamten Garantiezeit auf.

Wichtig: Bei einer Rücksendung an den Kundendienst ist diese Verpackung unbedingt notwendig. Verwenden Sie keine alternative Verpackung.

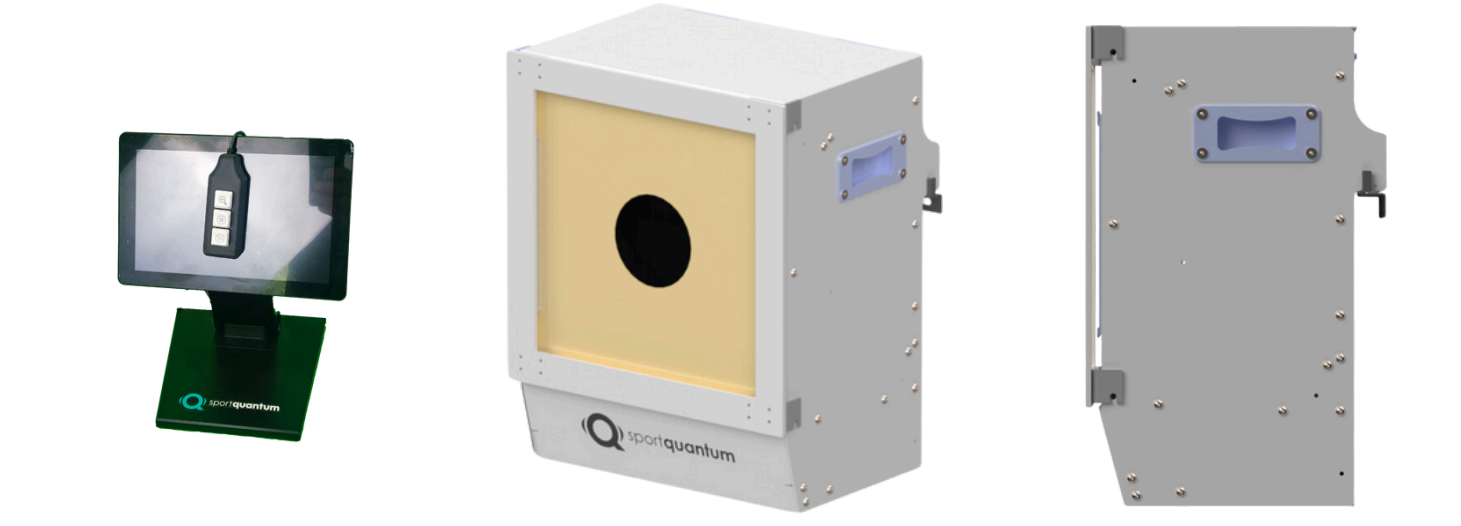

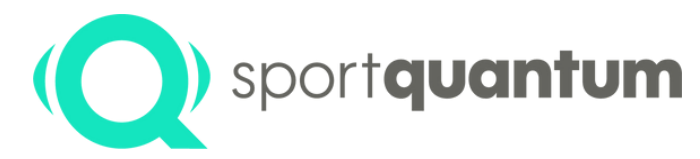

### Auspacken der SQ Fire – Interaktives Ziel

#### WICHTIG VOR JEDEM EINSATZ

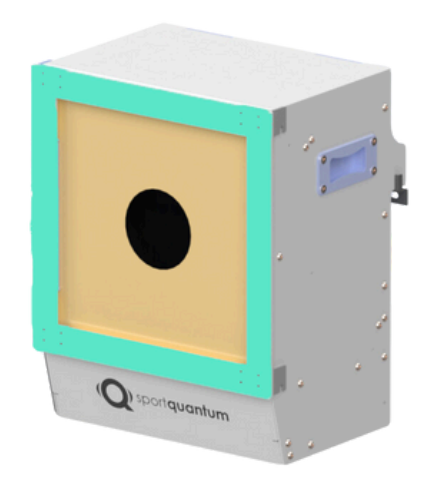

- Stellen Sie sicher, dass das Ziel sicher positioniert und die Kugelfang- Schublade vollständig im Ziel platziert sind.
- Stellen Sie sicher, dass die Frontabdeckung sicher mit den beiden Flügelschrauben befestigt ist.
- Stellen Sie sicher, dass der Schutzrahmen sicher mit dem Ziel verbunden ist.
- Schießen Sie niemals auf das SQ Fire Target ohne den Rahmen.
- Stellen Sie sicher, dass die obere Abdeckung fest sitzt.
- Stellen Sie sicher, dass keine elektrischen Kabel im Schussbereich vorhanden sind.

#### ERDUNG DER SQ FIRE ZIELSCHEIBEN

- Die SQ Fire Zielscheibe ist mit einem dafür vorgesehenen Erdungsanschlusspunkt ausgestattet, der sich auf der Rückseite des Gehäuses befindet (Anschlussklemme mit Erdungssymbol gekennzeichnet).
- Referenznorm: NF C 15-100 (Niederspannungs-Elektroinstallationen)

#### **BEFOLGEN SIE DIE ANGEGEBENEN WARTUNGSANWEISUNGEN**

Die Geschoss-/Schlackeschublade sollte ungefähr alle 2.500 Schüsse (also wenn sie zwei Drittel ihrer Kapazität erreicht hat) entleert werden.

Verwenden Sie in gleicher Häufigkeit geeignete Geräte zur Entfernung von Bleirückständen und Stäuben im Gehäuse.

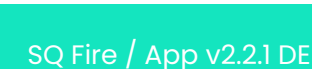

) sport**quantum** 

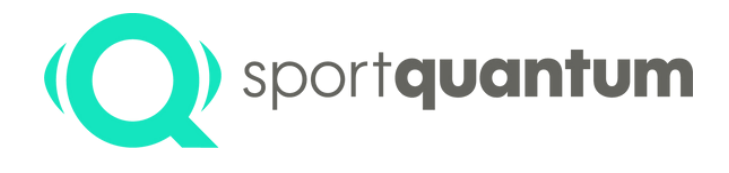

## Erste Schritte mit dem interaktiven Ziel SQ Fire

#### Ziel einrichten

- Befestigen Sie die Halterung mit den beiliegenden Dübeln an der Wand (für Betonwände).
- Befestigen Sie das Ziel mit den beiden Haken auf der Rückseite an der Halterung.
- Passen Sie die Neigung des Ziels mithilfe der Vertikalschrauben an.
- Nehmen Sie das SQ Touch-Tablet aus der Verpackung und platzieren Sie es auf dem Schießtisch vor dem Ziel.
- Sowohl das SQ Touch Tablet als auch das SQ Fire Target müssen mit dem beiliegenden POE-Kabel unter Verwendung eines der unten ersichtlichen Standard-Schaltpläne an den POE-Switch angeschlossen werden. (Hinweis: Ein Switch kann bis zu 2 x SQ Fire Targets unterstützen.)
- Je nach Anzahl der Ziele und der Konfiguration Ihres Schießstandes können weitere Verbindungen eingerichtet werden.

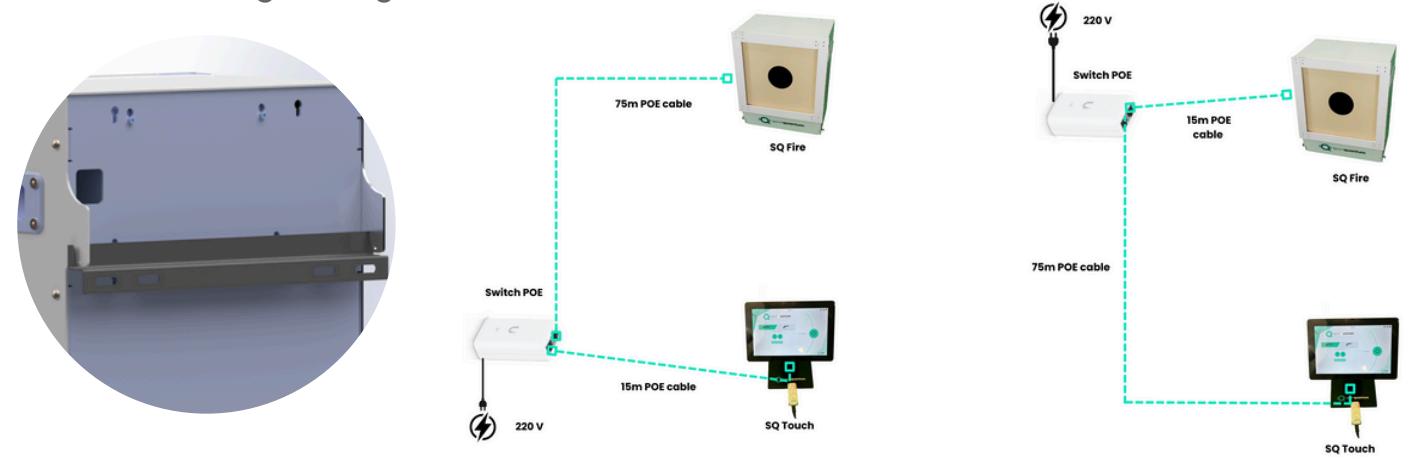

#### • Schussentfernungen und Höhe der Zielmitte

(Quelle: ISSF EDITION 2022 (Erstausgabe 01/2023) Gültig ab 1. Januar 2022 © ISSF)

- Die Schussdistanz ist von der Schusslinie bis zur Zielscheibe zu messen.
- Die Zielmitte muss sich, gemessen vom Boden des Schießstandes, in den folgenden Höhen befinden.

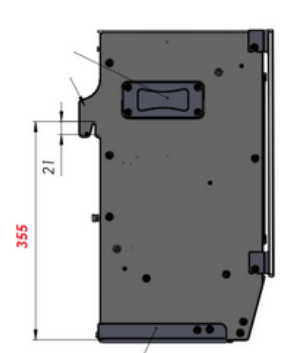

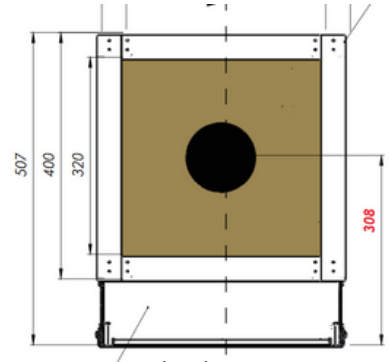

| Reichweite<br>Standardwert | Höhe   | Höhenabweichung<br>erlaubt |
|----------------------------|--------|----------------------------|
| 50 m                       | 0,75m  | ±0,50 m                    |
| 25 m                       | 1,40 m | +0,10 m/-0,20 m            |
| 10 m                       | 1,40 m | ±0,05 m                    |

Hinweis: Sämtliche Maße sind in Millimetern (mm) angegeben.

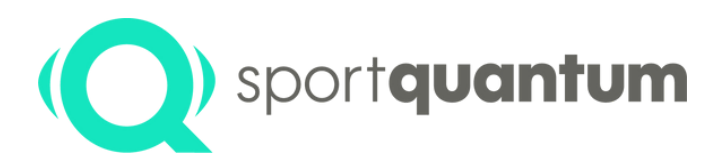

## sportquantum Interaktives Ziel SQ Fire Start-up

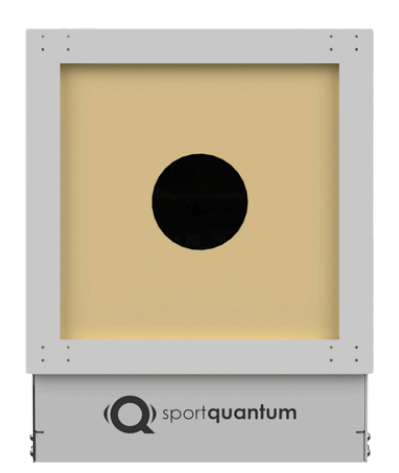

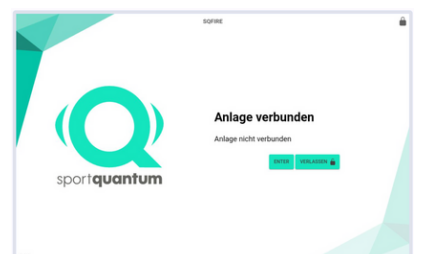

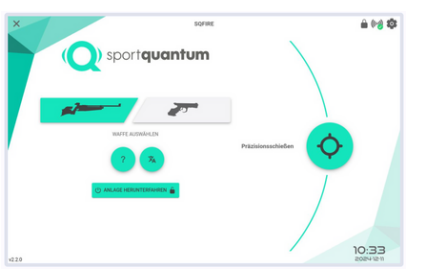

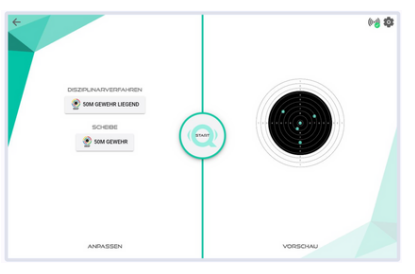

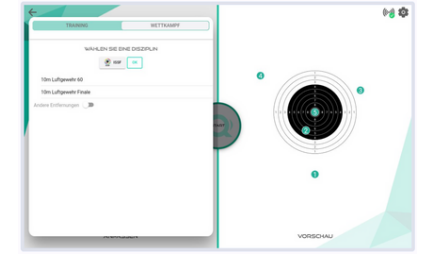

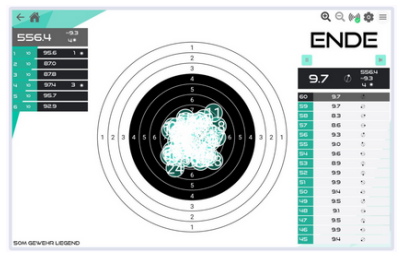

#### SO AKTIVIEREN SIE DAS SQ FIRE.

• Wenn der Stand eingeschaltet ist, warten Sie, bis das Powerover-Ethernet-LED leuchtet und das Sport Quantum-Logo auf Ihrem SQ Touch angezeigt wird.

#### **SQ TOUCH AKTIVIEREN**

• Drücken Sie die untere rechte Taste auf der Rückseite des SQ Touch, um die Anwendung automatisch zu starten oder später auch auszuschalten. Auf dem ersten Bildschirm erscheint die Meldung "Gerät verbunden". Drücken Sie anschließend "EINGABE".

#### **VERSCHIEDENE BETRIEBSARTEN**

Wählen Sie Ihre bevorzugte Waffenart (Pistole oder Gewehr) und wählen Sie Ihre Tätigk 🔷 -Kategorie aus (es folgen mehr).

Präzisionsschießen

Um einen Wettkampf zu beginnen, wähle die z.B. Disziplin ISSF: "50M Gewehr Liegend".

- Betätigen Sie "START" (😔

- Oben rechts haben Sie die Möglichkeit, Zoom / Start / PAUSE zu verwalten.

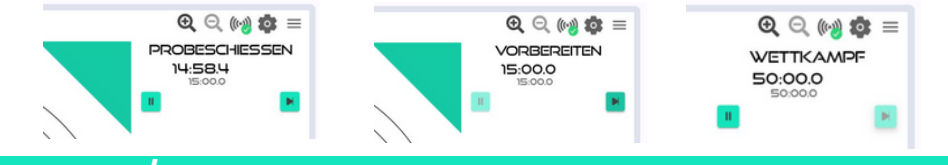

#### **DISZIPLIN / RESULTATE**

- Auswahl der Disziplin: Training / Wettkampf
- Auswahl der Organisation (DSB/FFTIR/FSCF/ISSF/WSPS)
- Wahl der Disziplin innerhalb der Organisation
- Die Schaltfläche "Weitere Entfernungen" ist eine Möglichkeit, wenn Sie Ihr SQ-Schießziel auf 10 Meter Luftgewehr einstellen möchten.
- Zwei Möglichkeiten: Verbleibende Zeit / Verstrichene Zeit (klicken Sie auf die Zeit, um zwischen den beiden zu wechseln)
- Durch die Auswahl der Serie können Sie die damit verbundenen spezifischen Auswirkungen anzeigen lassen.
- Klicken Sie  $\equiv$  auf die obere rechte Ecke des SQ Touch, um Ihre Ergebnisse zu exportieren und weitere Bewertungs- sowie Anzeigefunktionen anzuzeigen.

SQ Fire / App v2.2.1 DE

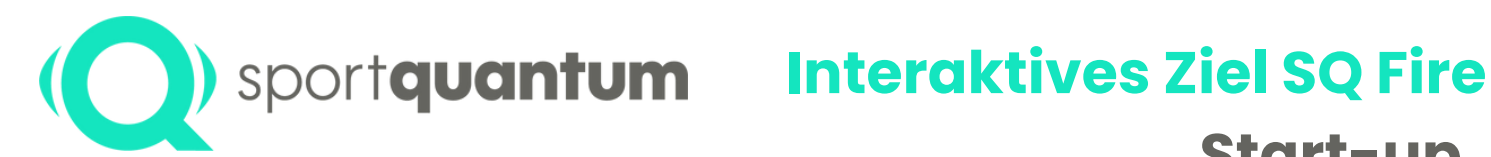

# Start-up

ANZEIGE

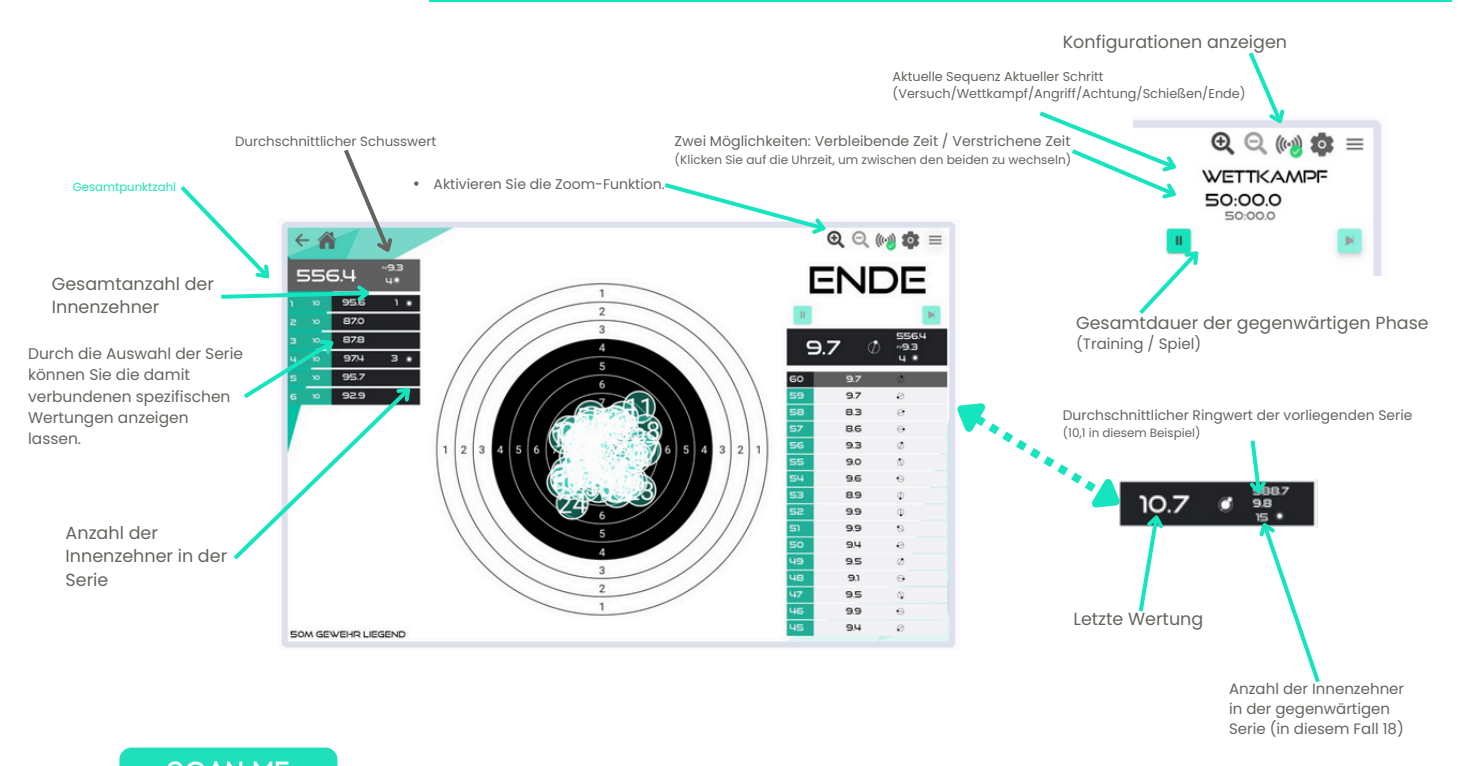

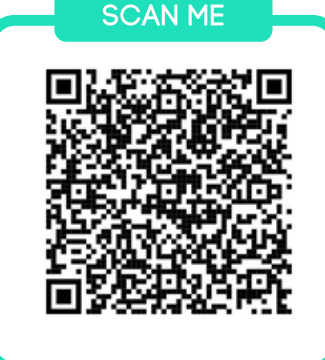

#### **MEHR ERFAHREN**

- Das 85-seitige Handbuch f
  ür Benutzer ist auf unserer Website zug
  änglich.
- https://sportquantum.com/en/support/manuals/
- Scannen Sie den nachstehenden QR-Code, um das Benutzerhandbuch herunterzuladen oder zu lesen.

#### DAS TEAM VON SPORT QUANTUM STEHT BEREIT, UM UNTERSTÜTZUNG ZU BIETEN.

#### **Kundendienst**

kontakt@sportquantum.com

+49 173 7560440

Bitte kontaktieren Sie den Händler, von dem Sie Ihr SQ Fire-Ziel bekommen haben. In Deutsschland wenden Sie sich direkt an den Sport Quantum Vertrieb über obige Kontakte.

Sport Quantum GmbH Hauptstrasse 5 29590 Rätzlingen